# Positive Behaviors System Preferences and Profile Permissions

Before using the Positive Behaviors feature, there is one system preference to consider regarding whether teachers can search the entire school when using Positive Behaviors. Additionally, each profile that will be using the feature must have the appropriate profile permissions enabled.

See <u>System Preferences</u> for more information about setting system preferences. See <u>Profiles</u> for more information on setting up profiles and profile permissions.

## System Preferences

1. In the Setup menu, click System Preferences.

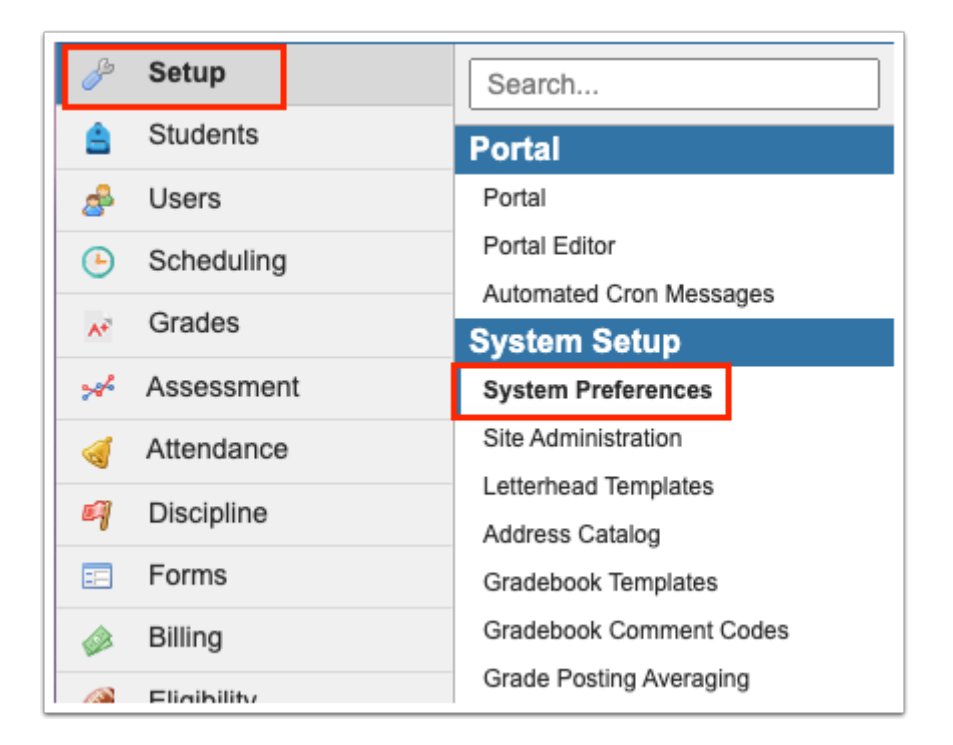

**2.** Click either the **School Preferences** tab (if setting for the specific school) or **Default School Preferences** tab (if setting for the district).

3. Click the General tab.

|                                                                                                    | save |
|----------------------------------------------------------------------------------------------------|------|
|                                                                                                    |      |
| School Preferences Default School Preferences Default User Preferences District Preferences Single Sign-on                                                                               |      |
| General Grading Attendance Enrollment Scheduling Localization Billing Online Application Parent Registration                                                                             |      |
| Default school year 2022 -                                                                                                    |      |
| Teachers Discipline Referral View All referrals entered by any user 🗸                                                                                                    |      |
| Restrict Discipline Referral Date Decided to student enrollment dates                                                                                                    |      |
| Limit the results displayed when searching for Referrals. [1001] (WARNING: values greater than 5000 may cause performance issues) Set this to the nearest thousand rows +1. Minimum 1000 |      |
| Allow Teachers to Search Entire School for Positive Behaviors                                                                                                    |      |
| Alert Teachers when a Referral is Closed                                                                                                    |      |
| Maximum number of ISS/OSS days for an ESE/504 Student 10 Days                                                                                                    |      |
| Maximum number of ISS days for an ESE/504 Student Days                                                                                                    |      |
| Maximum number of OSS days for an ESE/504 Student Days                                                                                                    |      |

**4.** Select the check box for **Allow Teachers to Search Entire School for Positive Behaviors** if teachers are allowed to access any student in the school in the Positive Behaviors feature. If teachers should only be able to access students in their sections, leave the check box unselected.

5. Click Save.

| Save                                                                                                    |
|----------------------------------------------------------------------------------------------------|
| School Preferences Default School Preferences Default User Preferences District Preferences Single Sign-on                      |
| General Grading Attendance Enrollment Scheduling Localization Billing Online Application Parent Registration                    |
| Default school year 2022 ✓                                                                                                    |
| Teachers Discipline Referral View All referrals entered by any user 🗸                                                           |
| Restrict Discipline Referral Date Decided to student enrollment dates                                                           |
| Limit the results displayed when searching for Referrals. 1001 (WARNING: values greater than 5000 may cause performance issues) |
| Allow Teachers to Search Entire School for Positive Behaviors 🗹                                                                 |
| Alert Teachers when a Referral is Closed                                                                                        |
| Maximum number of ISS/OSS days for an ESE/504 Student 10 Days                                                                   |
| Maximum number of ISS days for an ESE/504 Student Days                                                                          |
| Maximum number of OSS days for an ESE/504 Student Days                                                                          |

# Administrator Profiles

1. In the Users menu, click Profiles.

0

| Þ  | Setup      |    | Search                           |
|----|------------|----|----------------------------------|
| ŝ  | Students   |    | Verify Parent Accounts           |
| \$ | Users      |    | Uploaded Files Report            |
| Ŀ  | Scheduling | g  | Setup                            |
| ٨÷ | Grades     |    | Profiles                         |
| *  | Assessme   | nt | Profile Permissions Audit Trail  |
| -  | Attendance | Ð  | Associate Students with Parents  |
| 9  | Discipline |    | User Fields<br>Curriculum Guides |

- 2. In the **Permissions** tab, open the **Permission Type** pull-down and select **Menu**.
- **3.** In the **Role** pull-down, selet **Admin**.
- 4. In the **Profiles** pull-down, select the desired profile.
- 5. Click Submit.

| Permissions   | Module Report | Profile Report | Permission Report |                      |               |        |
|---------------|---------------|----------------|-------------------|----------------------|---------------|--------|
| Permission Ty | pe: Menu      | ▼ Role         | e: Admin          | Profiles: Discipline | Edit Profiles | Submit |

6. Click **Discipline** on the left side of the screen.

| Find Q                |  |
|-----------------------|--|
| Setup                 |  |
| Students              |  |
| Users                 |  |
| Scheduling            |  |
| Grades                |  |
| Assessment            |  |
| Attendance            |  |
| Discipline            |  |
| Forms                 |  |
| Billing               |  |
| Eligibility           |  |
| Employee Self Service |  |

7. Set the following permissions:

**Positive Behaviors** - The Postitive Behaviors screen is used for administrators to customize the name of the reward program (by default, the items awarded to students for positive behavior are called badges), and to set up the badges or badge types.

- **View** Users with the View profile permission can only view the badge setup.
- **Edit** Users with the Edit profile permission can edit the name of the reward program, and add, edit, and delete badges/badge types.
- **Edit District-wide badges** If enabled for the profile, the District-Wide column displays so users can enable the badge to be used at all district schools.

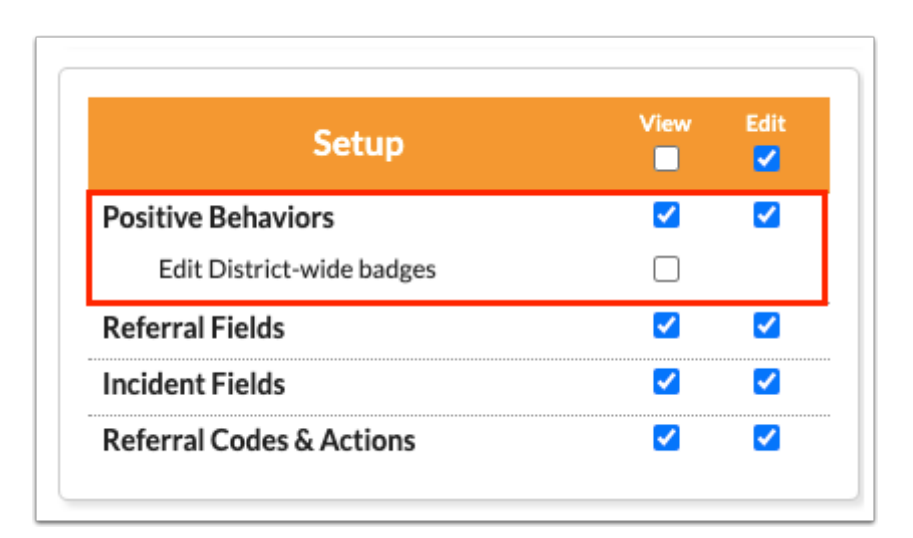

**Postive Behavior Awards** - The Postitive Behavior Awards screen is used for administrators to award badges to students and spend badges. Administrators can also review the total badges earned, spent, and the available balance for students.

- View Users with the View profile permission can only view this screen.
- **Edit** Users with the Edit profile permission can add, spend, and delete badges from students.

| Discipline                           | View                                                                                                    | Edit     |
|--------------------------------------|----------------------------------------------------------------------------------------------------|----------|
| Add Referral                         | <b>~</b>                                                                                                    | <b>~</b> |
| View Administrator Fields            | ✓                                                                                                    |          |
| Referrals                            | Image: A start of the start of the start | <        |
| View Referrals From Other Schools    | ✓                                                                                                    |          |
| Edit Referrals From Other Schools    |                                                                                                    | ✓        |
| View Referrals From All Years        |                                                                                                    |          |
| View Referrals For Inactive Students |                                                                                                    |          |
| Allow Merge of Referrals             |                                                                                                    | ✓        |
| Send Back Referrals                  |                                                                                                    | ✓        |
| Delete a Referral                    |                                                                                                    | ✓        |
| Print Letters                        |                                                                                                    | ✓        |
| Add a Discipline Incident            |                                                                                                    |          |
| Discipline Incidents                 |                                                                                                    | <        |
| View All Schools                     |                                                                                                    |          |
| Delete an Incident                   |                                                                                                    | ✓        |
| Detention List                       |                                                                                                    |          |
| Add Detention                        |                                                                                                    |          |
| Positive Behavior Awards             | <b>~</b>                                                                                                    | <b>~</b> |

#### 8. Click Save.

9. Click Users on the left side of the screen.

| Find     | ٩    |
|----------|------|
| Setup    |      |
| Student  | s    |
| Users    |      |
| Schedul  | ing  |
| Grades   |      |
| Assessn  | nent |
| Attenda  | ance |
| Discipli | ne   |
|          |      |

**10.** Set the following permission:

**Reward Positive Behavior (Teacher Program) -** The Reward Positive Behavior screen allows administrators to award badges to students on behalf of a teacher.

- **View** Users with the View profile permission can only view this screen.
- **Edit** Users with the Edit profile permission can add, spend, and delete badges from students on a teacher's behalf.

| Teacher Programs                                                                                  | View | Edit                |
|---------------------------------------------------------------------------------------------------|------|---------------------|
| Take Attendance                                                                                   |      |                     |
| Do not restrict to the prior days defined<br>for teachers in system preferences<br>attendance tab |      |                     |
| Reward Positive Behavior                                                                          | <    | <ul><li>✓</li></ul> |
| Seating Charts                                                                                    |      |                     |
| Post Final Grades                                                                                 |      |                     |
| Post Standard Grades                                                                              |      |                     |
| Preferences                                                                                       |      |                     |
| Gradebook                                                                                         |      |                     |
| Edit Template Category Color                                                                      |      |                     |
| Show Google Classroom                                                                             |      |                     |
| Gradebook Reports                                                                                 |      |                     |
| Request Grade Changes                                                                             |      |                     |
| Next-Year Schedule Requests                                                                       |      |                     |
| Reauthorization                                                                                   |      |                     |
| Web Pages                                                                                         |      |                     |

#### 11. Click Save.

**12.** Repeat this procedure for other administrator profiles that need profile permissions for Positive Behaviors.

### **Teacher Profiles**

#### 1. In the Users menu, click Profiles.

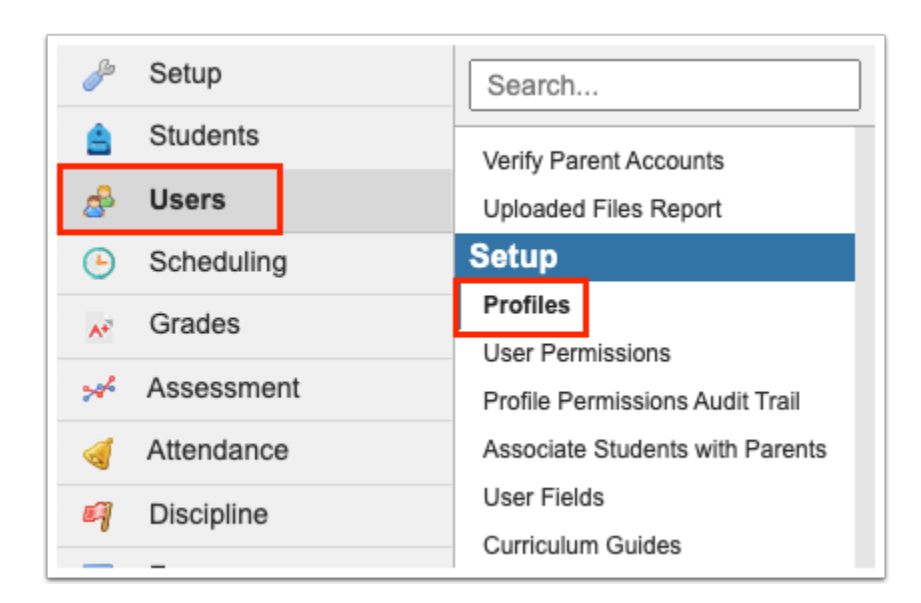

2. In the **Permissions** tab, open the **Permission Type** pull-down and select **Menu**.

- 3. In the Role pull-down, selet Teacher.
- 4. In the **Profiles** pull-down, select the desired profile.
- 5. Click Submit.

| Permissions | Module Report | Profile Report | Permission Report |                   |               |        |
|-------------|---------------|----------------|-------------------|-------------------|---------------|--------|
| Permissior  | Type: Menu    | ▼ Role         | E Teacher         | Profiles: Teacher | Edit Profiles | Submit |

6. Click **Discipline** on the left side of the screen.

| Find            | ٩ |
|-----------------|---|
| Students        |   |
| Scheduling      |   |
| Grades          |   |
| Lesson Planning |   |
| Attendance      |   |
| Discipline      |   |
| School Info     |   |
| My Information  |   |
|                 |   |

7. Select the following permissions:

**Reward Positive Behavior -** The Positive Behaviors screen for teachers is used to award badges to students and spend badges. Teachers can also review the total badges earned, spent, and the available balance for students.

• **View** - Users with the View profile permission can award, spend, and delete badges from students.

**Configure Positive Behaviors -** The Configure Behaviors screen allows teachers to set up badges to award to students for good behavior.

• **View** - Users with the View profile permission can add badges associated with an administrator-created badge type. Teachers can also edit and delete the badges they have created.

| Positive Behaviors           | View     |
|------------------------------|----------|
| Reward Positive Behavior     | <b>Z</b> |
| Configure Positive Behaviors |          |

#### 8. Click Save.

**9.** Repeat this procedure for other teacher profiles that need profile permissions for Positive Behaviors.